| Teams 会議に参加できなかった場合 1 |
|-----------------------|
|-----------------------|

| <b>S</b> 2  |                           | Q. 81 |                                                                                                    |            |               | " 📿 - 🖬 x                                                 |
|-------------|---------------------------|-------|----------------------------------------------------------------------------------------------------|------------|---------------|-----------------------------------------------------------|
| Great.      | ( 3408-4                  |       | 一般 推進 77414 +                                                                                                    |            |               | Granum iny etgi                                           |
| 11<br>10    | 年組                        |       |                                                                                                    | 01_〇年〇     | 組 へようこそ       | 口 <b>保存</b> 案為                                            |
| 40)#        | 01_O年O祖<br>Class Notebook | (14)  |                                                                                                    | 何から始めるかり   | を連択してください 2   | <ul> <li>(2) 添たカントの要素</li> <li>(2) 添ん用の Searce</li> </ul> |
| Et o        | 課題<br>紅橋<br>Insudmy       |       | 4                                                                                                    | -          | H             | 942791                                                    |
| 0           | ±v≠A                      |       |                                                                                                    |            |               | -                                                         |
| 2           | 一般<br>ビデオ会議               |       |                                                                                                    | AMM07330-F | Class Noteooo | . 1004                                                    |
| 1000        |                           |       | 2021/02/25 11:40<br>Ten<br>(74/14/61/a)<br>2021/02/25 0 0 11:0<br>2140/02/2 0 0 0 10:0<br>2140/02/2 0 0 0 0 10:0<br>2140/02/2 0 0 0 0 0 0 0 0 0 0 0 0 0 0 0 0 0 | 8          |               | and a                                                     |
| (11)<br>77) |                           |       |                                                                                                    |            |               |                                                           |
|             |                           |       | 1.1.1. AD 1.9.1 (2018)                                                                                                    |            |               |                                                           |

②サインアウトをクリック

③ Teams の再起動(デスクトップアイコンから起動させる)

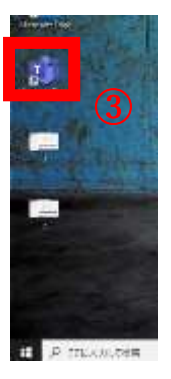

④サインインをクリックします(メールアドレスは自動的に入力されます)

※稀にパスワードを求められますが、その場合はタブレットにログインする際に求められるパスワードを入力し

てください。

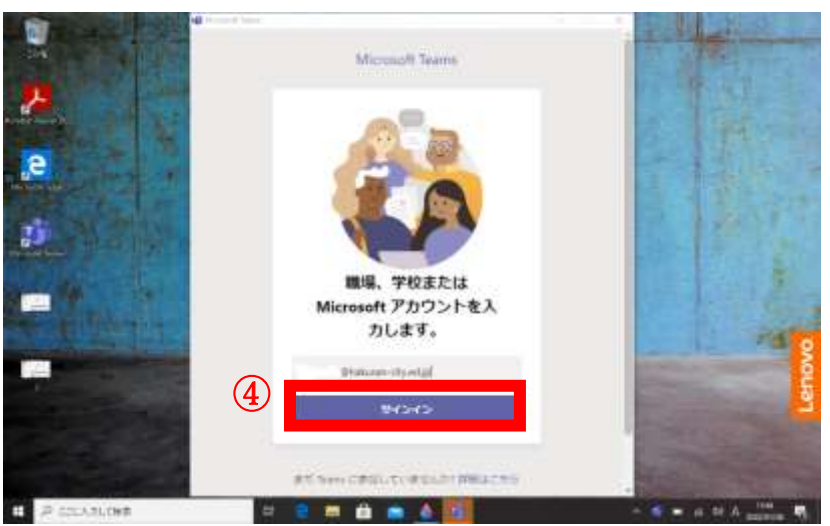

Teams 会議に参加できなかった場合 2

デスクトップ上の Teams アイコンで入ることができなかった場合、インターネット経由で参加することができ るので、試してみてください。

## ①下図の Microsoft Office ホーム をクリック

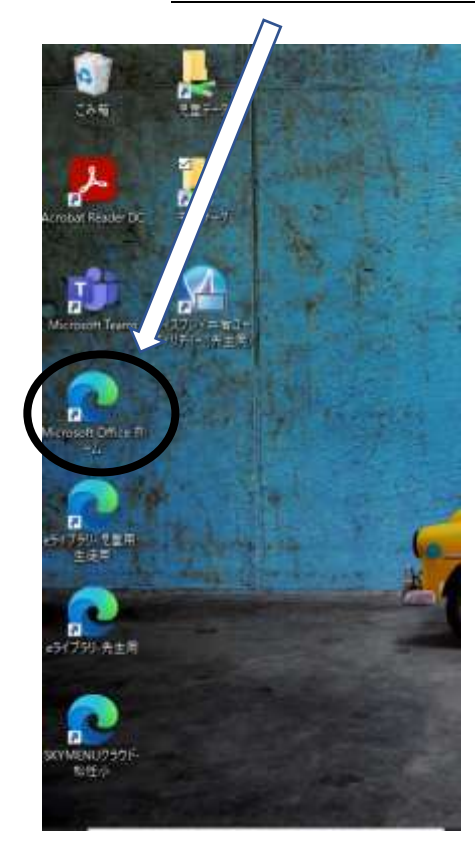

②オフィスホーム内の **Teams アプリ**をクリックすると インターネット経由で同じように会議に参加することが できます。 × + Microsoft Office π-/μ  $\in \Rightarrow \circ$ (Å - HI //www.office.com/7 III Office 365 n | はようございま  $\oplus$ すべて 最近使用した 口 ~ 名前